S Heim/C Heumann

### **Organisatorisches**

- Termine: 9 17 Uhr (nach Absprache); 6.-9. April
- Theorie- und Übungsblöcke im Wechsel
- Datensätze, Folien und Übungsblätter im Internet unter http://www.statistik.lmu.de/~chris/spss/homepage/
- Teilnahmebestätigung ohne Leistungsnachweis
- 3 ETCS bei Abgabe der Hausarbeit bis zum 15. Mai 2009

**IuK-Pool** Inhalt • Kennung für Studierende der Statistik/BWL/VWL/Wipäd gegen Vor- Anmerkungen zum Programmpaket SPSS lage des Studenten- und Personalausweises in der WiWi-Bibliothek • Übungsdateien im Ordner Trainingslaufwerk/k108 sind lokal zu Aggregieren von Datendateien) kopieren Syntaxbefehle und Variablentransformation langfristiges Speichern ist nur auf eigenem Netzlaufwerk möglich

- Laptops dürfen nicht ans Netzwerk angeschlossen werden; WLAN ist verfügbar
- Essen und Trinken ist nicht gestattet (Kamera!)

S. Heim/C. Heumann

SPSS Kurs, SS 2009, 3

- Datenmanagement (Eingabe und -bearbeitung, Verschmelzen und
- deskriptive, explorative und induktive Datenanalyse
- Kreuztabellen, Mittelwertvergleiche, t-Test, Korrelationsanalyse, Regressionsanalyse, Faktoren- und Clusteranalyse
- graphische Verfahren

# **Einführungskurs in SPSS**

Susanne Heim <susanne.heim@stat.uni-muenchen.de>

Christian Heumann Raum 339, Di 13:00 - 14:00 <chris@stat.uni-muenchen.de>

SS 2009

S. Heim/C. Heumann

SPSS Kurs, SS 2009, 2

SPSS Kurs, SS 2009, 4

#### **SPSS:** Versionen

- Entwicklung 1968 im akademischen Umfeld
  - → Statistical Package for Social Sciences
- Universitäten, private Wirtschaft, öffentliche Verwaltungen

**SPSS: Allgemeines** 

- Soziologie, Psychologie, BWL/VWL, Biologie, Medizin, u. a.
- weltweit am meisten verbreitetes Statistikprogramm
  - → Superior Performing Software Systems
  - → Statistical Product and Service Solutions
  - → heute nunmehr das Akronym

Es gibt einen Statistik Blog. Informationsseite für Studenten: http://www.spss.com/de/vertical\_markets/academia.htm

- Version 17.0 f
  ür Windows XP oder Windows Vista, Mac OS X und Linux
- Kategoriale Regression (Base), multinomiale logistische oder nichtlineare Regression (Regression), GLMs/GEEs (Advanced Statistics); mehrere geöffnete Datensätze innerhalb einer Sitzung (> 14.0); Lesen/Schreiben des Stata-Formats, Ergebnisse als PDF exportierbar, Plugin für R Code und Python What's new? http://www.spss.com/statistics/changes.htm
- Demo-Version für 30 Tage von der Homepage: http://www.spss.com/de/downl.cfm
- Campuslizenz beim LRZ erhältlich: EUR 50,- + EUR 5,- Datenträger; Gültigkeit: 01.04.2009 - 31.03.2010

S. Heim/C. Heumann

SPSS Kurs, SS 2009, 6

#### **SPSS: Vor- und Nachteile**

- kommerziell, d. h. jüngere statistische Methoden i. A. nicht verfügbar
- + Windows-konform, erweiterter Anwenderkreis mit UNIX/Linux Version
- + komfortable GUI, anwenderfreundlich
- +/- 'intuitiv' bedienbar
- +/- publikumsreifer Output
- Graphiken nur begrenzt automatisch manipulierbar
- + automatische Erstellung von Programmcode (Syntax)
- unhandliches Programmiertool: wenig entwicklerfreundlich
- weniger statistische Verfahren als andere kommerzielle Software
- + umfassendes Hilfesystem

S. Heim/C. Heumann

SPSS Kurs, SS 2009, 7

### SPSS Struktur: Basissystem mit Erweiterungsmodulen

| SPSS Base                      | SPSS D      |
|--------------------------------|-------------|
| SPSS Advanced Statistics       | SPS         |
| SPSS Regression                | SPSS C      |
| SPSS Exact Tests               | SPSS Co     |
| SPSS Categories                | SPSS Da     |
| SPSS Forecasting               | SPSS Text A |
| SPSS Programmability Extension | SPSS N      |
| SPSS Neural Networks           | SPS         |

SPSS Decision Trees SPSS Conjoint SPSS Custom Tables SPSS Complex Samples SPSS Data Preparation SPSS Text Analysis for Surveys SPSS Missing Values SPSS EZ RFM

Zusatzprodukte: Sample Power, SPSS Data Entry, Amos, ...

SPSS Kurs, SS 2009, 8

### **SPSS: Hilfesystem**

- Daten–Editor
  - Daten-/Variablenansicht (Wechsel mit Ctrl + T)
  - mehrere gleichzeitig geöffnete Datensätze (>14.0)

**SPSS:** Fenster und Dateien

- Schließen des letzten Datenfensters beendet SPSS
- <data>.sav ( $\rightarrow$  to save)
- Viewer/Ausgabe
  - Output-Navigator
  - Objekte bearbeitbar, z. B. Tabellen formatieren
  - <output>.spo ( $\rightarrow$  SPSS object)
- Syntax-Editor
  - <syntax>.sps ( $\rightarrow$  SPSS syntax)
- Alt + Tab schneller Wechsel des aktiven Fensters

- Menüpunkt Hilfe > Themen mit üblichen Registrierkarten Inhalt, Index und Suchen. Zusätzlich: Favoriten z.B. Keyboard Shortcuts
- kontextbezogene Hilfe bei Prozeduraufruf übers Menü
- Ausgabefenster: Doppelklick auf Tabellenkopf
- Syntaxfenster: Hilfe zu markiertem Befehl mittels speziellem Icon oder über Hilfe > Befehlssyntax
- Menüpunkt Hilfe > Algorithmen für z. B. Teststatistiken
- Hilfe > [Lernprogramm, Fallstudien, Statistics Coach]
- Handbücher, wenig geeignet zum Einstieg in die Kommandosprache

S. Heim/C. Heumann

SPSS Kurs, SS 2009, 10

- Hilfe > SPSS Developer Central
- USENET Newsgroup comp.soft-sys.stat.spss

S. Heim/C. Heumann

SPSS Kurs, SS 2009, 11

### statistische Untersuchung/Studie

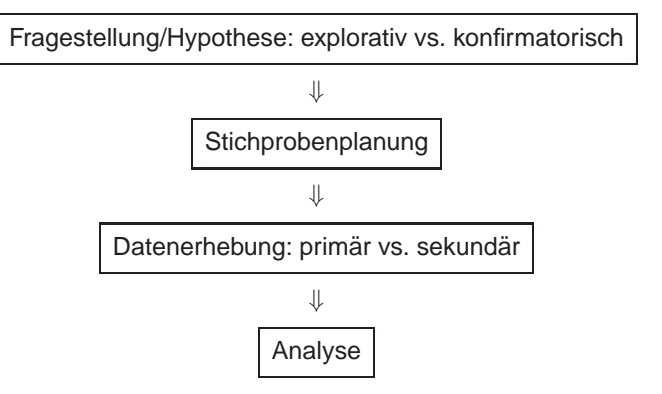

• Unternehmen

• demographisch:

• soziologisch:

• wirtschaftlich:

• technisch:

• klinisch:

Objekte: Messungen

SPSS: Fälle, Untersuchungseinheiten

Menschen: Fragebögen, Messungen

SPSS: Variablen, Untersuchungsmerkmale

SPSS: Datenmatrix, Relationale Datenstruktur

• Zeile = Untersuchungseinheit,

• Spalte = Untersuchungsmerkmal

#### Variablenarten

- stetige Variablen (Alter, Gewicht): reelle Zahlen
- ordinale Variablen (Schulnoten, Klassifizierungen): größer/kleiner
- ⇒ Merkmalsausprägungen werden Zahlen zugeordnet
- nominale Variablen (Geschlecht, Farben): gleich/ungleich
- ⇒ Merkmalsausprägungen werden willkürlich Zahlen zugewiesen
- Datumsangaben
- Text

Die Skala legt die erlaubten Operationen fest.

⇒ Variablenkodierung, d. h. zulässige Skalenabbildung (Dummykodierung, numerische Repräsentation der Antwort)

S. Heim/C. Heumann

SPSS Kurs, SS 2009, 14

#### Variablendefinition

Datenstruktur

Umsatz, Gewinn vor Steuer

Alter, Geschlecht, Familienstand, Schulabschluss

Freizeitaktivität, Mediennutzung, Kaufverhalten

Materialeigenschaften, experimentelles Design

Blutzucker, Hormonkonzentration, Gewicht

Variablenansicht des Daten-Editors erlaubt Spezifikation von 10 Attributen

- Name der Benutzervariablen (siehe Hilfe):
  - max. 64 Zeichen
  - erstes Zeichen Buchstabe (no Case-Sensitivity)
  - beliebig Ziffern, Buchstaben, Sonderzeichen (@, #, \$, ., \_), keine Leerzeichen, Vermeidung von Umlauten und "ß"
  - nicht . oder \_ als Endung
  - keine SPSS-Syntax wie ALL, AND, BY, EQ, GE, GT, LE, LT, NE, NOT, OR, TO, WITH

| Hilfsvariablen:  | temporä                                 | ir gültig | , nicht  | speicherbar/auswertbar, |
|------------------|-----------------------------------------|-----------|----------|-------------------------|
|                  | 'hash' als erstes Zeichen (z. B. #aux1) |           |          |                         |
| Systemvariablen: | \$DATE,                                 | \$TIME,   | \$CASENU | M, \$SYSMIS             |

S. Heim/C. Heumann

SPSS Kurs, SS 2009, 15

### Variablendefinition

- Typ (Numerisch, String, Datum, Scientific, ...)
- Format (Dezimalstellen, Spaltenformat)
- Labels für Namen und Werte
- Fehlende Werte (systemdefiniert, benutzerdefiniert)
- Spalten und Ausrichtung
- Messniveau (metrisch, ordinal, nominal)

systemdefiniert:

- gehen nicht in die Auswertungen ein

• fehlender Wert vom Typ String:

'KA' kodiert für 'Keine Angabe'

• numerische Variablen:

- Darstellung als '.'

### Kleine Studie im Kurs

- ca. 15 Teilnehmer
- 5 Variablen: Alter, Geschlecht, Gewicht, Größe, Salatkonsum

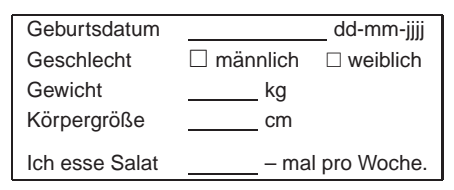

- Fragestellungen/Hypothesen:
  - Gibt es einen Zusammenhang zw. Geschlecht und Salatkonsum?
  - Wiegen Salatliebhaber signifikant weniger als Salatverweigerer?
- Welchen Einfluss hat der Salatkonsum auf das Gewicht in Abhängigkeit vom Geschlecht und der Körpergröße?

S. Heim/C. Heumann

SPSS Kurs, SS 2009, 18

## Übung 1

**Fehlende Werte** 

keine Zahl oder Leerzeichen liefert ein \$SYSMIS

Stringvariablen: Interpretation als leerer String

benutzerdefiniert: Deklaration in der Variablenansicht

Differenzierung der Ursachen eines fehlenden Wertes.

→ "Ersatzwert" definieren, z. B. für Einkommen:

'-9' Verweigerung, '-99' Nicht angetroffen

etwa keine Antwort geben wollen oder können, da nichts zutraf.

'ka' wird als String gelesen, z. B. PKW-Kennzeichen Karlsruhe.

- 1. Füllen Sie den ausgeteilten Fragebogen aus.
- 2. Erzeugen Sie eine SPSS–Datei zur Eingabe der Fragebögen und definieren Sie sinnvolle Variablenattribute.
- 3. Geben Sie 5 Fragebögen ein (ausgefüllte Fragebögen austauschen).
- Generieren Sie eine druckbare Variablenübersicht mittels Datei > Datendatei > Information anzeigen > Arbeitsdatei im Ausgabe-Fenster.
- 5. Speichern Sie die Datendatei in Ihrem Verzeichnis ab.
- ENTER zeilenweises Füllen der Datenmatrix Tab spaltenweise Füllen der Datenmatrix

| S. | Heim/C. | Heumann |
|----|---------|---------|
|    |         |         |

SPSS Kurs, SS 2009, 19

### Daten einlesen I

Datei > Öffnen > Daten

- dBase
- · Lotus, Excel
- SQL Abfragen, ODBC
- Systat, SAS, Stata
- andere SPSS Versionen

Datei > Textdaten lesen

- unter Verwendung eines Wizards
- ASCII frei, fest
- Tab-delimited, Semikolon-delimited
- Format für zukünftige Verwendung als \*.tpf-Datei speicherbar

SPSS Kurs, SS 2009, 20

#### Daten einlesen II

Excel-Format: salat07\_r.xls

- von SPSS für Excel verwendete Kodierung für fehlenden Wert: #NULL!
- in Excel benutzerdefiniertes Format für Datumsangabe ist international: tt-mmm-jjjj
- Formatierung als europäische 'tt.mm.jjjj'-Angabe innerhalb Excel (Format > Zellen) oder SPSS (Variablenansicht)
- deutsche Version von Excel interpretiert Komma stets als Dezimalzeichen; Excel bietet über Daten > Externe Daten importieren
   > Daten importieren... einen Ausweg, indem Dezimalzeichen gesondert angegeben werden kann.

### Daten einlesen III

"freies" ASCII: salat07\_r.dat, salat07\_r.csv

- disjunkte Spezifikation von Trennzeichen, Dezimalzeichen und fehlendem Wert
- übliche Trennzeichen: Tabulator, Komma, Semikolon, Leerzeichen
- Format per Editor kontrollieren beim Import/Export
- unsichtbare Steuer-/Formatierungszeichen: <TAB>, <CR>, <SPACE>
- leere Zelle kodiert vorzugsweise f
  ür fehlenden Wert
   ⇒ Stringerkennung unproblematisch
- variable Feldbreite
- Variablennamen in erster Zeile möglich
- SPSS Datenimport Assistent

z. B. 'mm/tt/jjjj'-Datumsformat für Variable Geburtsdatum spezifizieren; ändern in der SPSS Variablenansicht

S. Heim/C. Heumann SPSS Kurs, SS 2009, 22

### Daten einlesen IV

#### "freies" ASCII

- Lesen von Dezimalzahlen abhängig von Einstellung im Betriebssystem; Änderung des Dezimalzeichens auf Windows XP unter Systemsteuerung > Regions- und Sprachoptionen > Regionale Einstellungen > Anpassen > Zahlen
- SPSS liest beim 1. Aufruf die Konventionen aus der Systemsteuerung

festes ASCII salat\_r.asc, in R: fixed width format (\*.fwf)

- feste Feldbreite, folglich keine Variablennamen in erster Zeile
- leere Zelle kodiert vorzugsweise fehlenden Wert

S. Heim/C. Heumann

SPSS Kurs, SS 2009, 23

### Übung 2

- 1. Öffnen Sie jeweils die xls-, dat-, csv- und asc-formatierten Datensätze salat07\_r in SPSS. Welche Schwierigkeiten treten auf und wie können diese gelöst werden?
- Erweitern Sie die Daten aus Übung 1 um eine Variable für den Studienbeginn. Übertragen Sie die Datumseigenschaften der Geburtstagsvariablen unter Verwendung des Dialogs Data > Copy Data Properties .... Erfragen Sie die Daten für Ihre 5 Beispielfälle, tragen Sie diese in die Datenmatrix ein und speichern Sie erneut.

• Daten > Fälle sortieren

• Daten > Transponieren

• Daten > Fälle auswählen

filtern nach einer oder mehreren Variablen

• Daten > Umstrukturieren (über Assistenten)

### Variablentransformation

- kopieren, verschieben (markieren und drag & drop), löschen
- Variable vervielfältigen/Attribute übertragen
- Transformieren > Variable berechnen für numerischen Ausdruck, u. a. verfügbare Funktionengruppen sind Datumsarithmetik und Zufallszahlen
- Transformieren > Umkodieren unter Nebenbedingungen möglich
- Transformieren > Visuell Klassieren einer ordinalen/metrischen Variable
- professionell: Rohdatendatei (<daten>r.sav) → Transformationsprogramm (<daten>t.sps) → Fertigdatendatei (<daten>.sav)

S. Heim/C. Heumann

SPSS Kurs, SS 2009, 26

### Übung 3: Variablentransformation

Datentransformation

auf-/absteigend sortieren nach einer oder mehreren Variablen

- 1. Lesen Sie den Datensatz salat09.dat ein und spezifizieren Sie die Variablenattribute soweit sinnvoll.
- 2. Identifizieren Sie anhand des Geburtstags, ob eventuell eine Fallverdopplung vorliegt. Verwenden Sie den zugehörigen Dialog Daten > Doppelte Fälle ermitteln .... Machen Sie sich mit den Optionen des Dialogs vertraut. Welchen Effekt haben diese?
- 3. Fügen Sie eine Variable zur Fallidentifikation ein.
- 4. Berechnen Sie das Alter in Jahren unter Verwendung des Datumsassistenten. Erarbeiten Sie auch eine Lösung über Datumsarithmetik.
- Generieren Sie eine Variable mit den Werten des Body-Mass-Index in der Einheit [kg/m<sup>2</sup>].

S. Heim/C. Heumann

SPSS Kurs, SS 2009, 28

### Übung 4: Umstrukturierung

- Organisieren Sie den in Übung 3 erweiterten Datensatz mit Hilfe des Umstrukturierungsassistenten, sodass die wiederholten Messwerte für Körpergewicht in einer einzigen Variablen erfasst werden und eine Hilfsvariable für die Messungen kodiert. Speichern Sie den Datensatz.
- Strukturieren Sie den Datensatz aus Aufgabe 1 so, dass die Messwiederholungen wieder eigenständige Variablen darstellen. Hinweis: Falls Aufgabe 1 nicht gelöst wurde, laden Sie salat07\_messwh\_umstrukturiert.sav.